メールソフト設定変更等作業の手順 - macOS 版メール

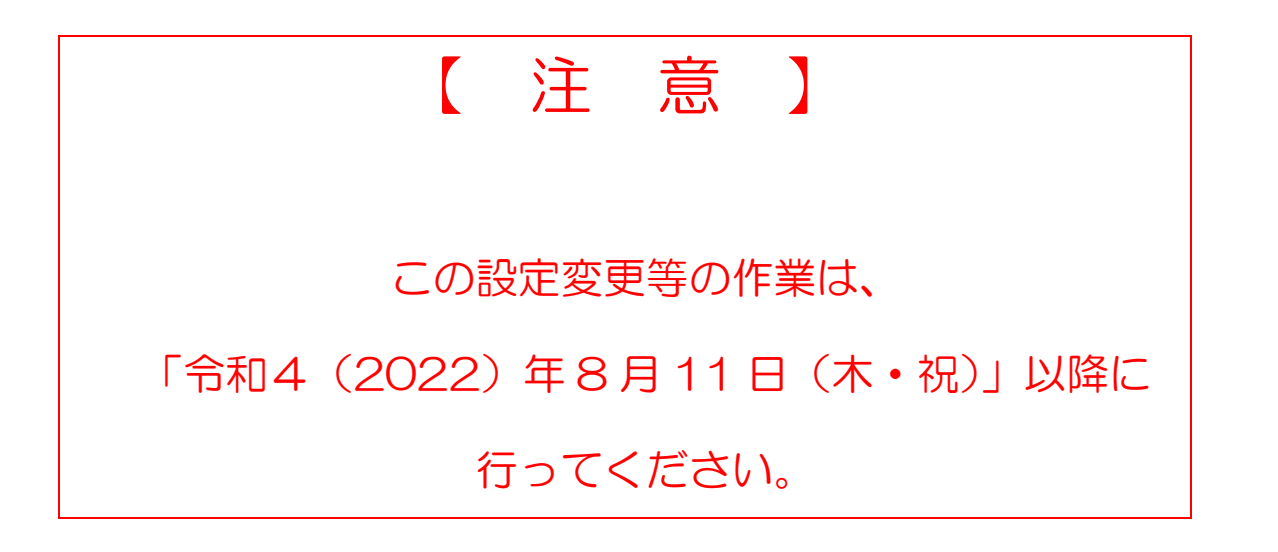

macOS 版メールソフトの設定変更手順

2022 年 8 月 5 日 情報総合センター

本資料は、2022 年 8 月 10 日の本学メールシステム切替にあたり、macOS 標準のメールソフト のアカウント追加作業手順を示したものです。

- 1. Dock からメールソフトを起動します
- 2. メニューから「メール」→「アカウントを追加...」を選択します

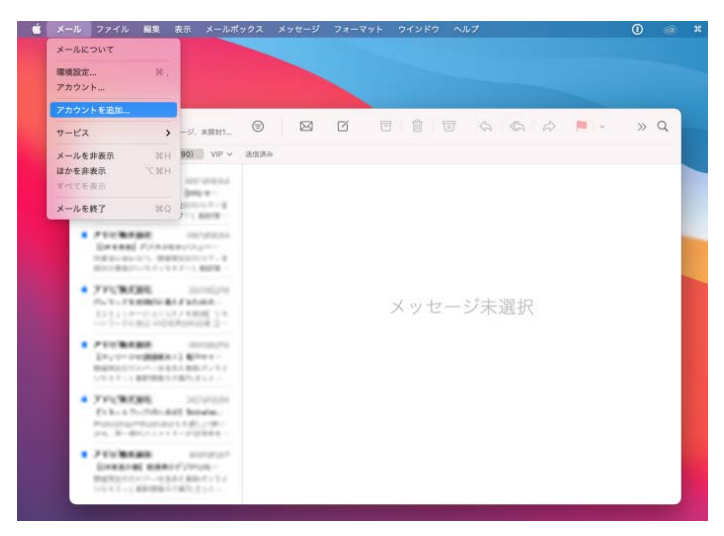

3. Microsoft Exchange を選択して「続ける」をクリックします

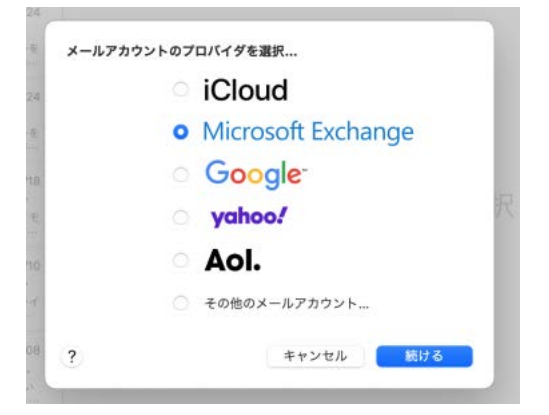

4. 自分の名前と本学メールアドレスを入力してサインインをクリックします

|                                                              | 「本学メールアドレス」                                          |
|--------------------------------------------------------------|------------------------------------------------------|
|                                                              | 学生: ネットワーク系 ID@edu.otaru-uc.ac.jp                    |
| Microsoft Exchange                                           | 教員: ネットワーク系 ID@res.otaru-uc.ac.jp                    |
| 最初に、次の情報を入力してください:                                           | 電量数 <u>10</u><br>職員:ネットワーク系 ID@office.otaru-uc.ac.jp |
| 名前: 商大 太郎<br>メールアドレス: g1 /////////////////////////////////// |                                                      |
| キャンセル サインイン                                                  |                                                      |
|                                                              |                                                      |

5. 「サインイン」をクリックします

| Microsoft Ex                      | change                |
|-----------------------------------|-----------------------|
|                                   | centurige             |
| MicrosoftでExchangeアカウントにサインイン     | しますか?                 |
| Exchangeアカウント情報を検出するために、メー<br>ます。 | -ルアドレスはMicrosoftに送信され |
| キャンセル                             | 手動構成 サインイン            |

6. 本学シングルサインオン画面に遷移するので、ネットワーク系 ID とパスワードを入力します

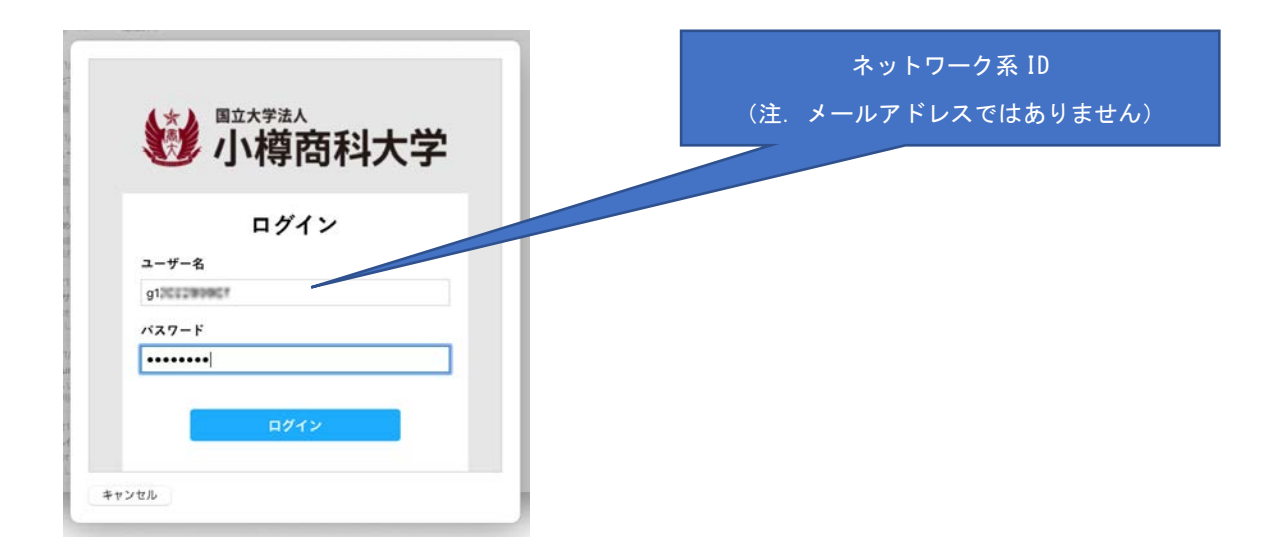

## 7. 「承諾」をクリックします

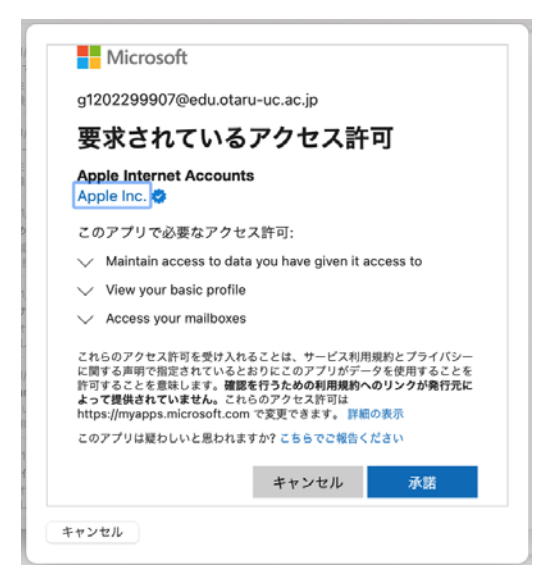

## 8. すべて選択して、「完了」をクリックします

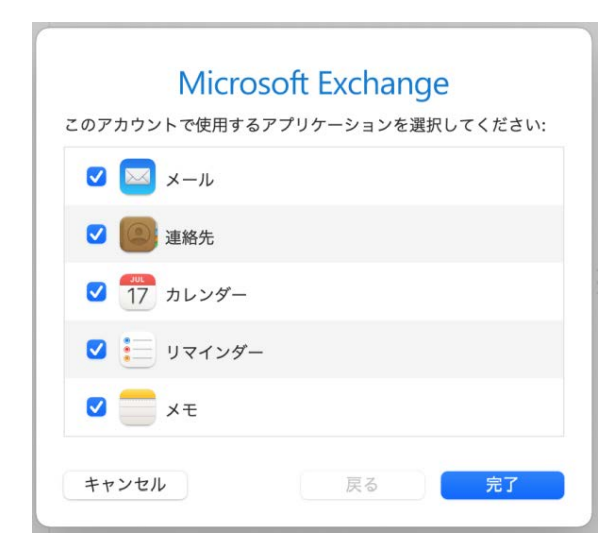

## 9. 新しく「Exchange」のアカウントが追加されていることを確認してください

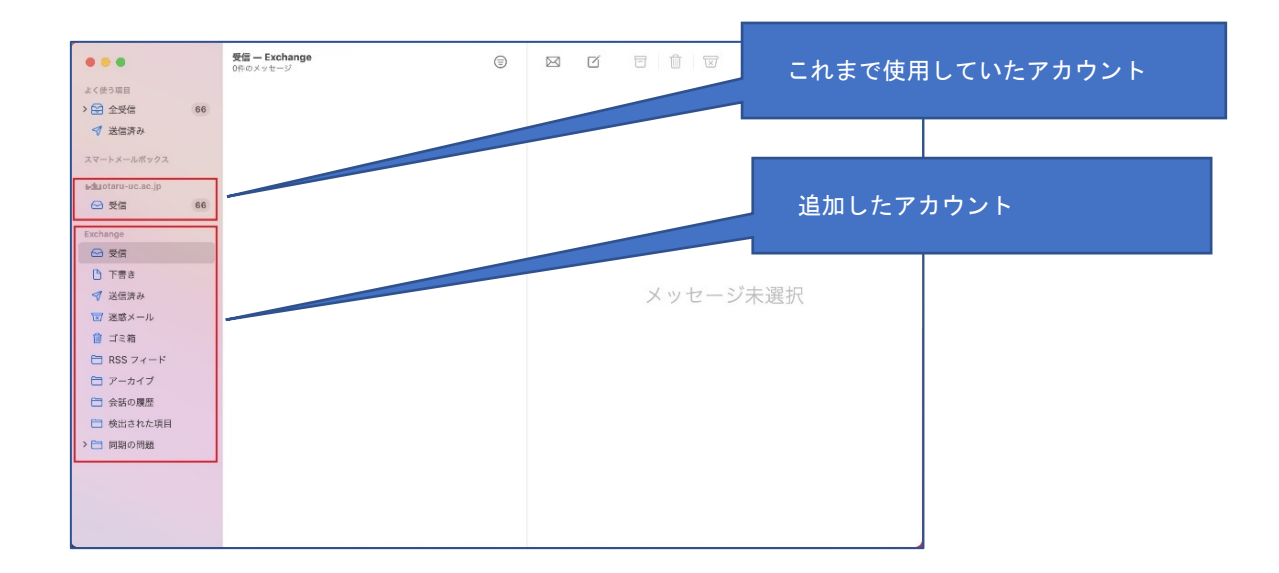

以上